**Optum** Financial<sup>®</sup>

# How to invest HSA funds over \$1,000

PARTNERS For health

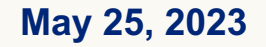

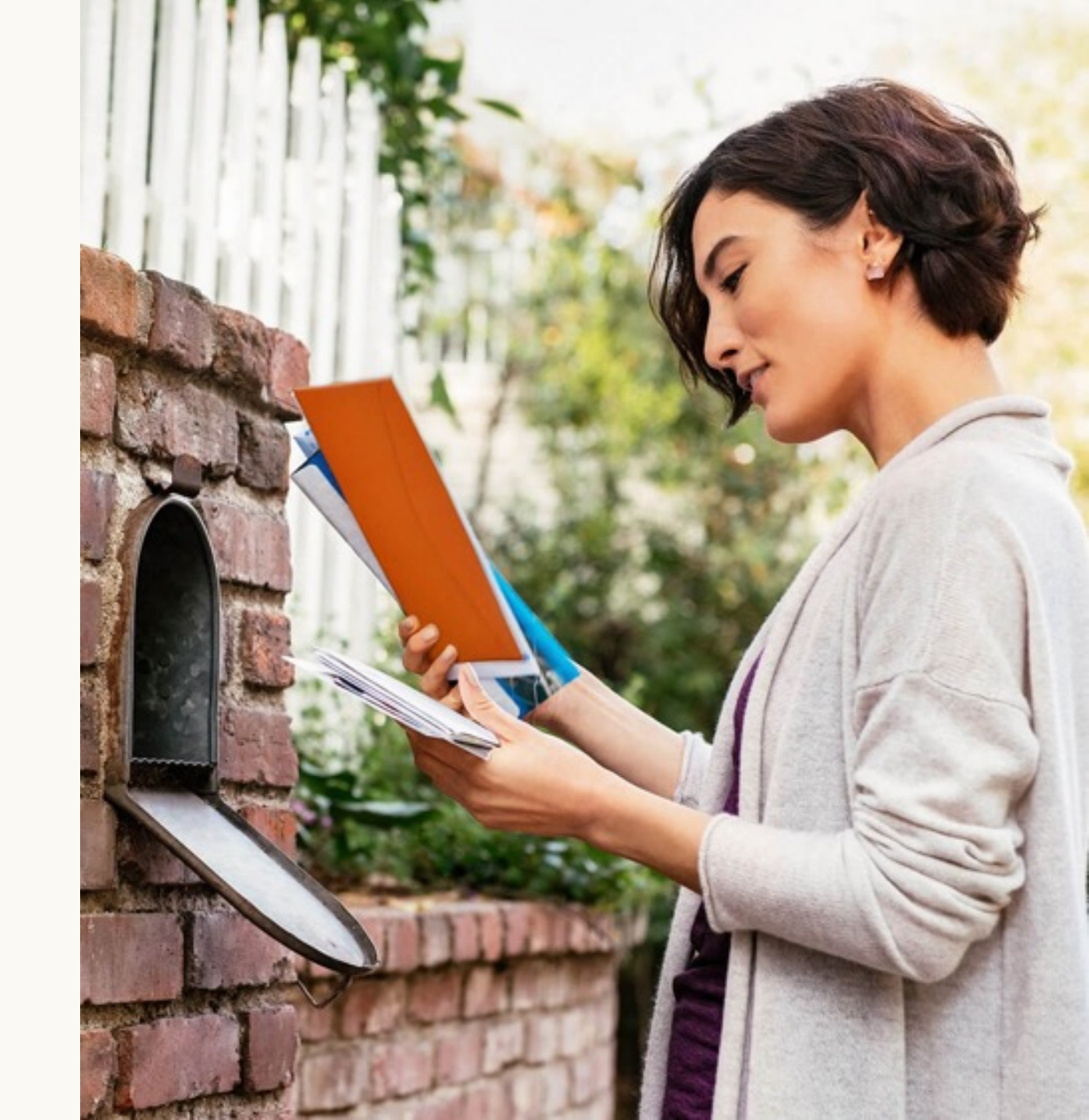

# Agenda

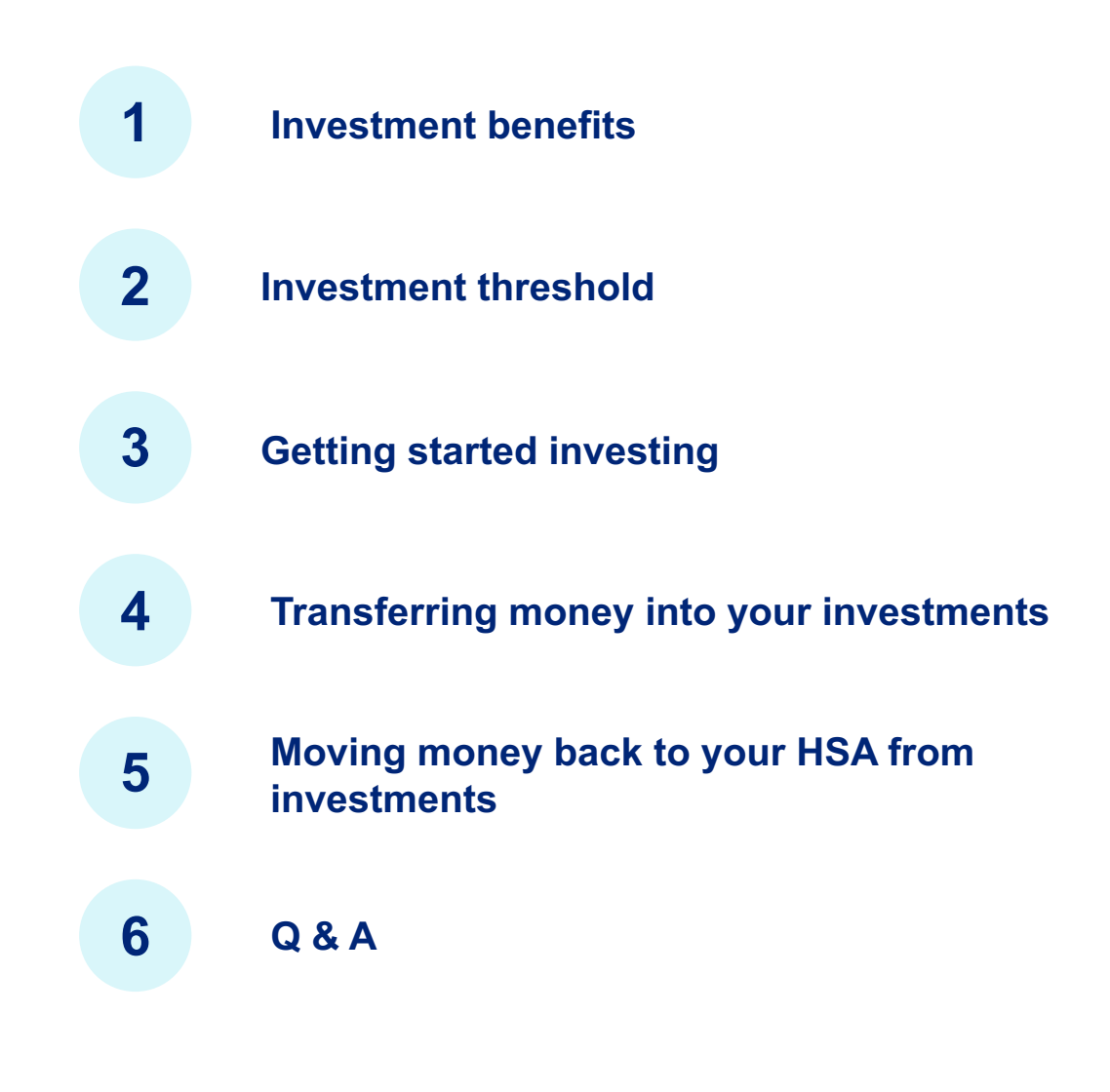

# **Investing has potential benefits**

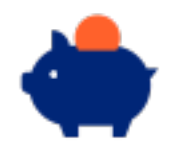

Grow savings for the future

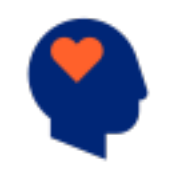

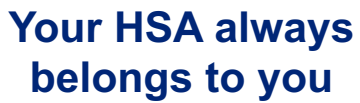

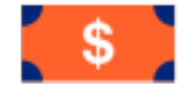

Income tax-free earnings

Investments are not FDIC insured, are not bank issued or guaranteed by Optum Financial or its subsidiaries, including Optum Bank and are subject to risk including fluctuations in value and the possible loss of the principal amount invested.

# **Investment threshold**

#### Minimum account balance to begin investing

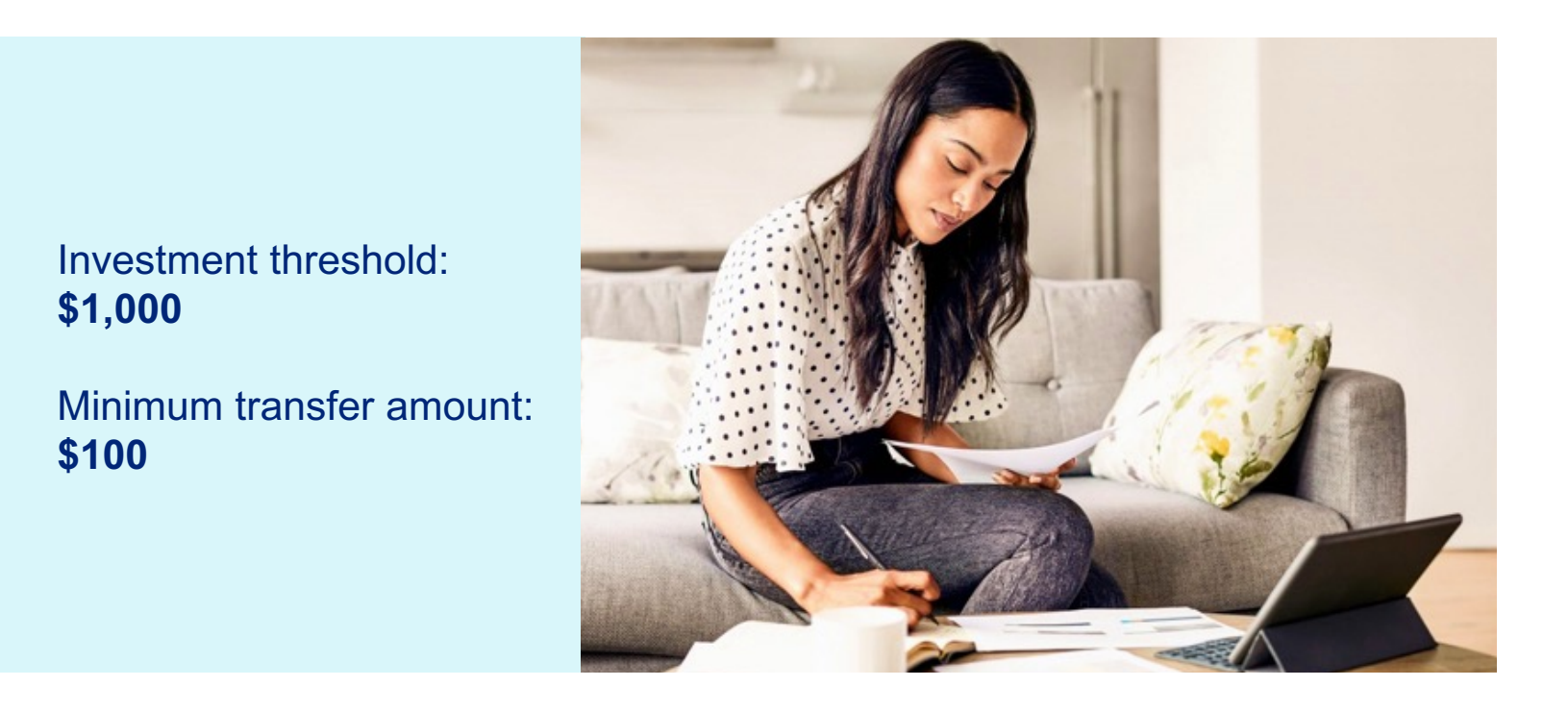

Investments are not FDIC insured, are not bank issued or guaranteed by Optum Financial or its subsidiaries, including Optum Bank, and are subject to risk including fluctuations in value and the possible loss of the principal amount invested.

# Investment threshold: Am I eligible?

#### **Check your Investments Dashboard**

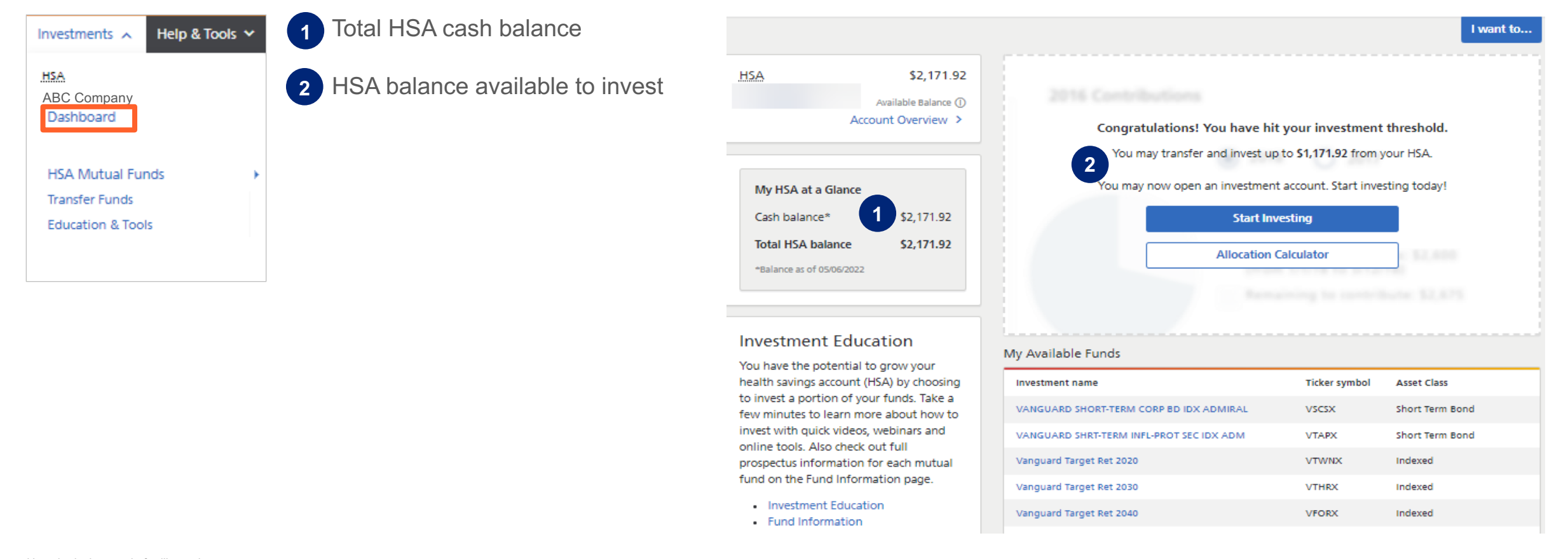

Hypothetical example for illustrative purposes only. Amounts and investments will vary depending on your unique circumstances.

Investments are not FDIC insured, are not bank issued or guaranteed by Optum Financial or its subsidiaries, including Optum Bank and are subject to risk including fluctuations in value and the possible loss of the principal amount invested.

# **Getting information**

#### Review the education and tools provided at optumbank.com/tennessee before investing:

- 1 Research your mutual fund options
- 2 Browse our HSA investment FAQs
- 3 Watch a video on HSA investing
- ... and more!

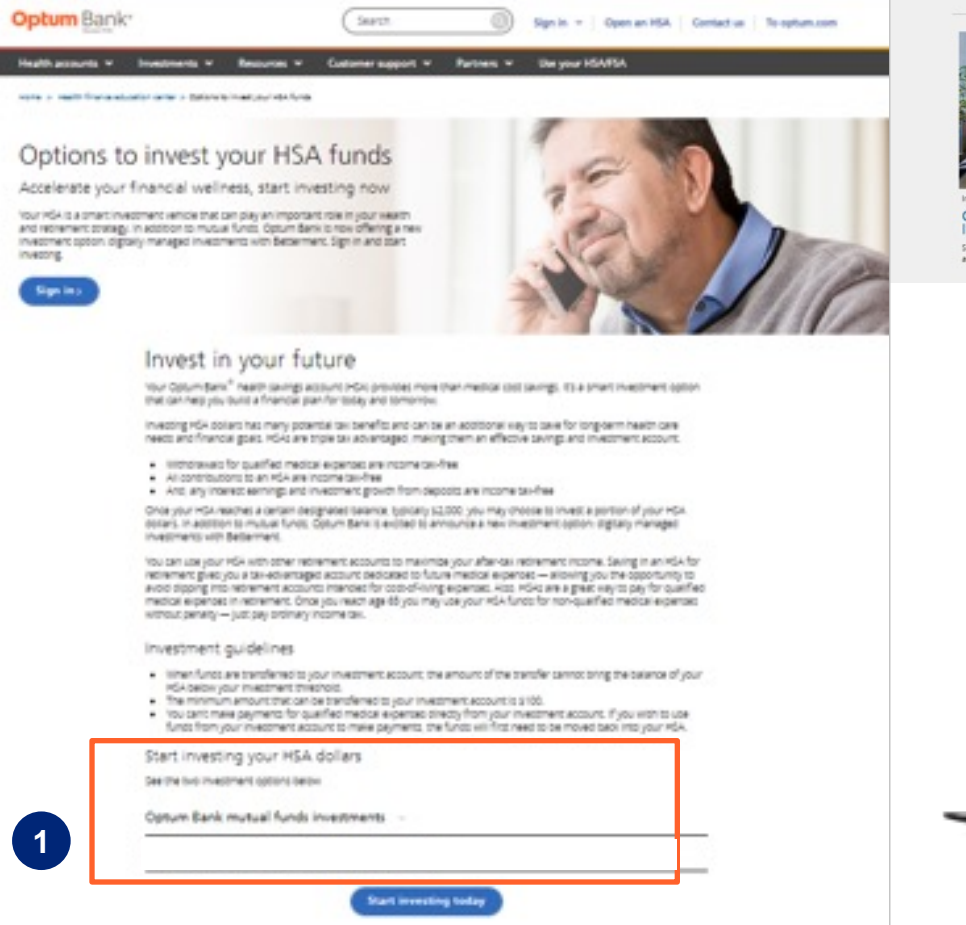

Additional investment resources

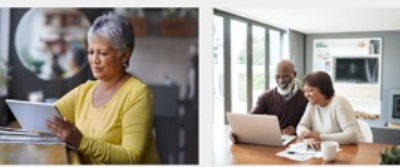

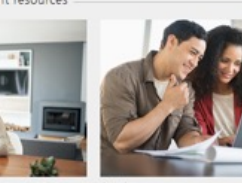

Press

2

3

Investing Optum Bank mutual fund lineup See a list of the standard investment options as part of the Optum Bank HSA.

Investment disclosures >
 For investment disclosures, view the Electronic Consent
 Sand Investment options available
 Bank H5A.

Frequently asked questions > (FAQs) about investing Get answers to common questions about investing with your Optum Bank HSA.

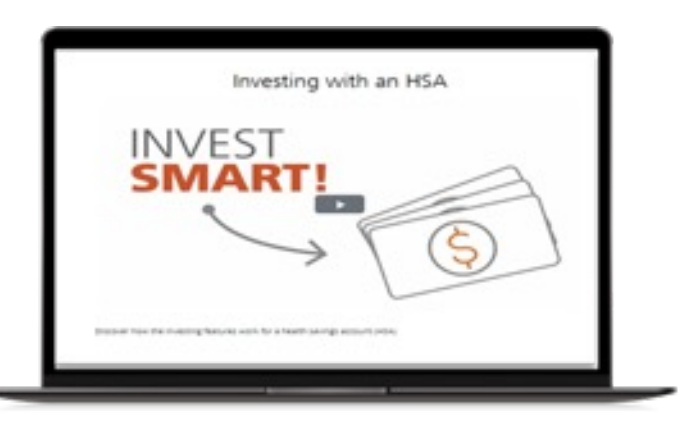

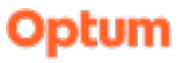

# **Getting started**

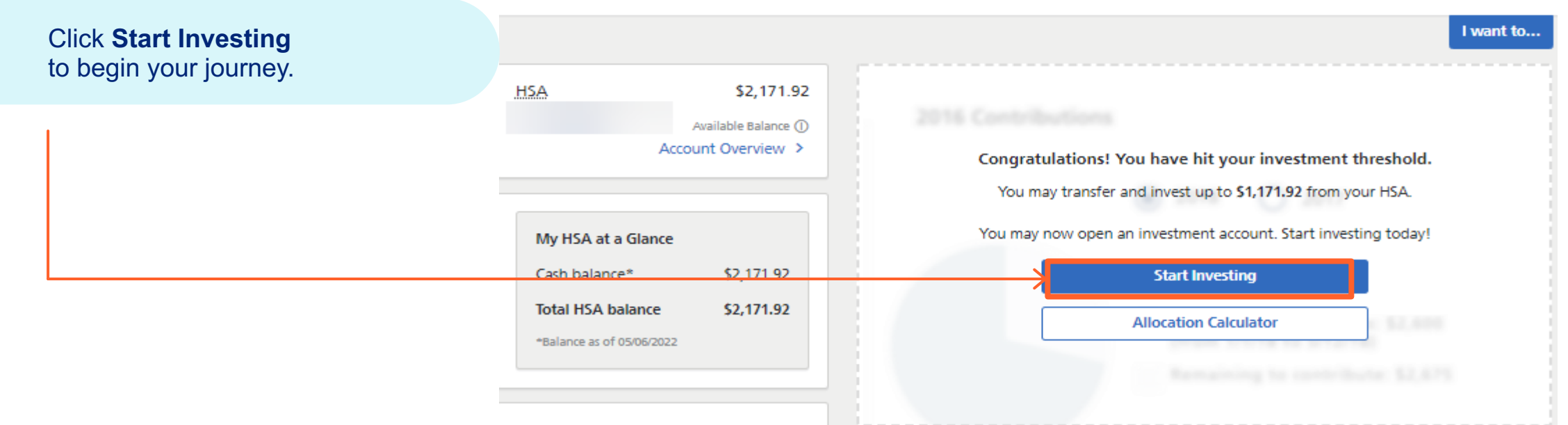

#### Investment Education

You have the potential to grow your health savings account (HSA) by choosing to invest a portion of your funds. Take a few minutes to learn more about how to invest with quick videos, webinars and online tools. Also check out full prospectus information for each mutual fund on the Fund Information page.

- Investment Education
- Fund Information

#### My Available Funds

| Investment name                          | Ticker symbol | Asset Class     |
|------------------------------------------|---------------|-----------------|
| VANGUARD SHORT-TERM CORP ED IDX ADMIRAL  | VSCSX         | Short Term Bond |
| VANGUARD SHRT-TERM INFL-PROT SEC IDX ADM | VTAPX         | Short Term Bond |
| Vanguard Target Ret 2020                 | VTWNX         | Indexed         |
| Vanguard Target Ret 2030                 | VTHRX         | Indexed         |
| Vanguard Target Ret 2040                 | VFORX         | Indexed         |

Hypothetical example for illustrative purposes only. Amounts and investments will vary depending on your unique circumstances.

# Investing with self-directed mutual funds; 12 custom mutual funds chosen for you by the state of Tennessee

| Mutual Fund (Ticker Symbol)                         | Asset Class                  |
|-----------------------------------------------------|------------------------------|
| Equity                                              |                              |
| Vanguard Total Stock Market Index Admiral (VTSAX)   | Large Blend                  |
| Vanguard Short-Term Inflation Protected Sec (VTAPX) | Inflation-Protected          |
| Vanguard Total International Stock Index (VTIAX)    | Foreign Large Blend          |
| Lifestyle                                           |                              |
| Vanguard Wellington Admiral (VWENX)                 | Allocation 50% to 70% Equity |
| Target Date                                         |                              |
| Vanguard Target Retirement 2020 (VTWNX)             | Target-Date 2020             |
| Vanguard Target Retirement 2030 (VTHRX)             | Target-Date 2030             |
| Vanguard Target Retirement 2040 (VFORX)             | Target-Date 2040             |
| Vanguard Target Retirement 2050 (VFIFX)             | Target-Date 2050             |
| Vanguard Target Retirement 2060 (VTTSX)             | Target-Date 2060+            |
| Fixed Income                                        |                              |
| Vanguard Total Bond Market Index Admiral (VBTLX)    | Intermediate Core Bond       |
| Vanguard Short Term Corp Bond Index Admiral (VSCSX) | Short Term Bond              |
| Vanguard Total International Bond Index (VTABX)     | World Bond                   |

Investments are not FDIC insured, are not bank issued or guaranteed by Optum Financial or its subsidiaries, including Optum Bank and are subject to risk including fluctuations in value and the possible loss of the principal amount invested.

# **Investing with self-directed mutual funds**

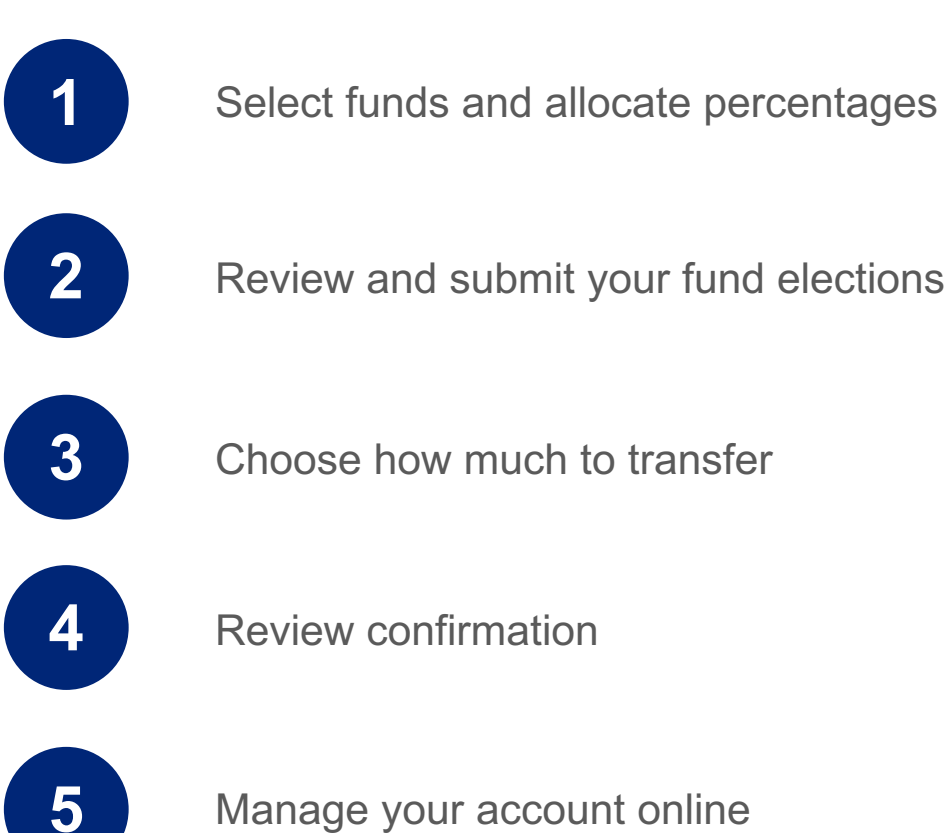

Manage your account online

Investments are not FDIC insured, are not bank issued or guaranteed by Optum Financial or its subsidiaries, including Optum Bank, and are subject to risk including fluctuations in value and the possible loss of the principal amount invested.

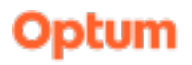

# Mutual funds: Select funds and allocate percentages

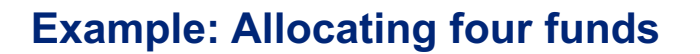

| Allocation          | 25% each       |
|---------------------|----------------|
| Initial investment: | \$1,000        |
| Allocation:         | \$250 per fund |
| Next investment:    | \$100          |
| Allocation:         | \$25 per fund  |
|                     |                |

| OPTUM Bank                                                                                        |                                                                 |                                                         |                                         |                      | Help Alan                                                                                                    |
|---------------------------------------------------------------------------------------------------|-----------------------------------------------------------------|---------------------------------------------------------|-----------------------------------------|----------------------|----------------------------------------------------------------------------------------------------|
| ashboard Accounts 🗸                                                                               | Payments 🗸 🖉                                                    | Contributions 🛩                                         | Investments 🗸                           | Help & Tools         | ✓ Settings ✓                                                                                                    |
| et Up My Invest                                                                                   | ments                                                           |                                                         |                                         |                      |                                                                                                    |
|                                                                                                   |                                                                 |                                                         |                                         |                      | I want                                                                                                    |
| 1<br>Select Fund Option                                                                           | <b>s</b> Co                                                     | 2<br>nfirm Fund Elections                               |                                         | 3<br>Transfer Funds  | (4)<br>Confirmation                                                                                                    |
| Learn more about how                                                                              | to choose the funds                                             | that are right for ye                                   | ou.                                     |                      | About investment                                                                                                    |
| Fund Options<br>1. Choose your mutu<br>2. Enter your desired<br>3. After you confirm<br>this way. | al fund investment<br>percentages in the<br>these changes, futu | options.<br>column titled "%".<br>re transfers to inves | The total must eq<br>tments will be all | qual 100%.<br>ocated | You have the flexibility to change the<br>way future health savings account (HSA)<br>dollars are allocated in your chosen HSA<br>mutual funds. Simply enter your desired<br>percentages in the column titled "New<br>Election %". The total must equal<br>100%. Any changes made will apply to<br>future transfers to HSA mutual funds. |
| Enter percentage values<br>value equals: 0%                                                       | for the funds you ch                                            | oose. The total value                                   | e must equal 100                        | %. Current           | Learn more by watching these short videos:                                                                                                    |
| Fund name                                                                                         |                                                                 | $\longrightarrow$                                       | New Elect                               | tion %               | HSA investing overview     Investing: Change of elections                                                                                                    |
| Amer Cap World Grow & In                                                                          | ct                                                              |                                                         | edit                                    | 96                   |                                                                                                    |
| Davis New York Venture Fu                                                                         | nd *                                                            |                                                         | edit                                    | %                    | Investment Education                                                                                                    |
|                                                                                                   |                                                                 |                                                         | (                                       |                      | You have the potential to grow your                                                                                                    |

Hypothetical example for illustrative purposes only. Amounts and investments will vary depending on your unique circumstances.

**Mutual fund selection and allocation** 

Select **Investments** in the nav bar, then **Education & Tools**.

- Select the funds you want to invest in and allocate a percentage
- Review and click Continue when you have allocated your elections in your chosen funds

| 4  | ΟΡΤυ                                          | MBank*                                                                  |                                                           |                                                                |                                              |                     | Help Al                                                                                                    | lan 🗸                |
|----|-----------------------------------------------|-------------------------------------------------------------------------|-----------------------------------------------------------|----------------------------------------------------------------|----------------------------------------------|---------------------|----------------------------------------------------------------------------------------------------|----------------------|
| D  | ashboard                                      | Accounts 🗸                                                              | Payments 🗸                                                | Contributions 🗸                                                | Investments 🗸                                | Help & Tools        | ✓ Settings ✓                                                                                                    |                      |
| Se | et Up N                                       | /ly Investr                                                             | nents                                                     |                                                                |                                              |                     |                                                                                                    |                      |
|    |                                               |                                                                         |                                                           |                                                                |                                              |                     | I wa                                                                                                    | nt to                |
| [  | Selec                                         | 1<br>t Fund Options                                                     |                                                           | 2<br>Confirm Fund Electio                                      | ns                                           | 3<br>Transfer Funds | 4<br>Confirmation                                                                                                    |                      |
|    | Learn m                                       | ore about how t                                                         | o choose the fur                                          | ds that are right for                                          | you.                                         |                     | About investment elections                                                                                                    |                      |
|    | Fund Op<br>1. Cho<br>2. Ent<br>3. Aft<br>this | tions<br>oose your mutua<br>er your desired<br>er you confirm t<br>way. | l fund investmer<br>percentages in ti<br>hese changes, fu | nt options.<br>he column titled *%'<br>iture transfers to invi | '. The total must eq<br>estments will be all | ual 100%.<br>ocated | You have the flexibility to change the<br>way future health savings account (HS<br>dollars are allocated in your chosen H<br>mutual funds. Simply enter your desir<br>percentages in the column titled "New<br>Election %". The total must equal<br>100%. Any changes made will apply to<br>future transfers to HSA mutual funds. | 5A)<br>SA<br>ed<br>v |
|    | Enter perc<br>value equi                      | entage values fo<br>als: 0%                                             | or the funds you                                          | choose. The total va                                           | lue must equal 100                           | %. Current          | Learn more by watching these short videos:                                                                                                    |                      |
|    | Fund name                                     |                                                                         |                                                           |                                                                | New Elect                                    | ion %               | HSA investing overview     Investing: Change of elections                                                                                                    |                      |
|    | VANGU                                         | ARD SHORT-TE                                                            | RM CORP BD IE                                             | X ADMIRAL                                                      | edit                                         | %                   |                                                                                                    |                      |
|    | VANGU                                         | ARD SHRT-TE                                                             | RM INFL-PROT                                              | SEC IDX ADM                                                    | edit                                         | 96                  | Investment Education                                                                                                    |                      |
|    | Vanguar                                       | d Target Ret 3                                                          | 2020                                                      |                                                                | edit                                         | 96                  | You have the potential to grow your                                                                                                    |                      |

Investments are not FDIC insured, are not guaranteed by Optum Bank®, and may lose value.

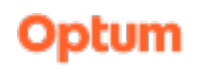

2 Review and submit your elections

Review and confirm your fund elections. Click **Submit Elections** at the bottom of the page.

- 1. Review and confirm your fund elections
- 2. Click Submit Elections at the bottom of the page

| 1 (2)<br>Select Fund Ontions                   |                                                                                                    | i want                                                                                                    |
|------------------------------------------------|----------------------------------------------------------------------------------------------------|----------------------------------------------------------------------------------------------------|
| 1 2<br>Select Fund Ontions Confirm Fund F      |                                                                                                    | I want                                                                                                    |
| 1     2 Select Fund Ontions     Confirm Fund E |                                                                                                    | I want                                                                                                    |
| 1 2<br>Select Fund Ontions Confirm Fund F      |                                                                                                    |                                                                                                    |
| Select Fund Ontions Confirm Fund F             |                                                                                                    | (4)                                                                                                    |
|                                                | lections Transfer Funds                                                                                                    | Confirmation                                                                                                    |
| VanGUad<br>Vanguard                            | Ab<br>ele<br>vo<br>short-term comp ed idx admiral.<br>vo<br>target Ret 2020<br>dolla<br>mutti<br>perco<br>Elect<br>1004<br>futu<br>Lear<br>vide | out investment<br>ctions<br>have the flexibility to change the<br>future health savings account (HSA)<br>ars are allocated in your chosen HSA<br>ual funds. Simply enter your desired<br>ientages in the column titled "New<br>tion %". The total must equal<br>%. Any changes made will apply to<br>ire transfers to HSA mutual funds.<br>In more by watching these short<br>os:<br>HSA investing overview<br>Investing: Change of elections |
| fund name                                      | New Election %                                                                                                    |                                                                                                    |
| VANGUARD SHORT-TERM CORP BD IDX ADMIRAL 1      | 75.00%                                                                                                    |                                                                                                    |
|                                                | 20.00%                                                                                                    | estment Education                                                                                                    |

Investments are not FDIC insured, are not guaranteed by Optum Bank®, and may lose value.

3 Mutual funds: Choose how much to transfer

Once you have confirmed your election choices, you need to transfer funds from your HSA.

#### Enter amount to transfer from your HSA.

Click Initiate Transfer.

- Minimum transfer amount: \$100
- An auto-transfer can be setup at this point
- Must maintain a \$1,000 cash balance

| Hypothetical example for illustrative purposes only. Amounts and |  |
|------------------------------------------------------------------|--|
| investments will vary depending on your unique circumstances.    |  |

| board                        | Accounts 🗸                                                   | Payments 👻                | Contributions V Investments        | ✓ Help & Tools ✓    | Settings 🛩                                                                                                    |
|------------------------------|--------------------------------------------------------------|---------------------------|------------------------------------|---------------------|----------------------------------------------------------------------------------------------------|
| Up N                         | /ly Investr                                                  | ments                     |                                    |                     |                                                                                                    |
|                              |                                                              |                           |                                    |                     | 1 want                                                                                                    |
| Star                         | 1<br>t Fund Options                                          | c                         | 2<br>Confirm Fund Elections        | 3<br>Transfer Funds | (4)<br>Confirmation                                                                                                    |
| Transf<br>Your HS/<br>Amount | f <mark>er Funds</mark><br>A investment acc<br>t to Transfer | count is now acti         | ve. Thank you.                     |                     | Your Current Balance<br>• Cash balance \$9,995.65<br>• Mutual Funds \$0.00<br>• Total HSA balance \$9,995.65<br>• Total you can transfer \$9.495.65 |
| The spectre                  | pecified amount<br>ed Mutual Funds                           | t will be transferr<br>s. | ed from your HSA to be invested in | the                 |                                                                                                    |
| \$<br>\$10                   | How much                                                     | ?                         | HSA auto-transfer : OFF (<br>Setup | Ð                   | Investment Education<br>You have the potential to grow your<br>health savings account (HSA) by<br>choosing to invest a portion of your              |
| H                            | DW DOES Y                                                    | DUR HSA FI1               | INTO                               |                     | funds. Take a few minutes to learn more<br>about how to invest with quick videos,<br>webinars and online tools.<br>Investment Education             |

Account management tools

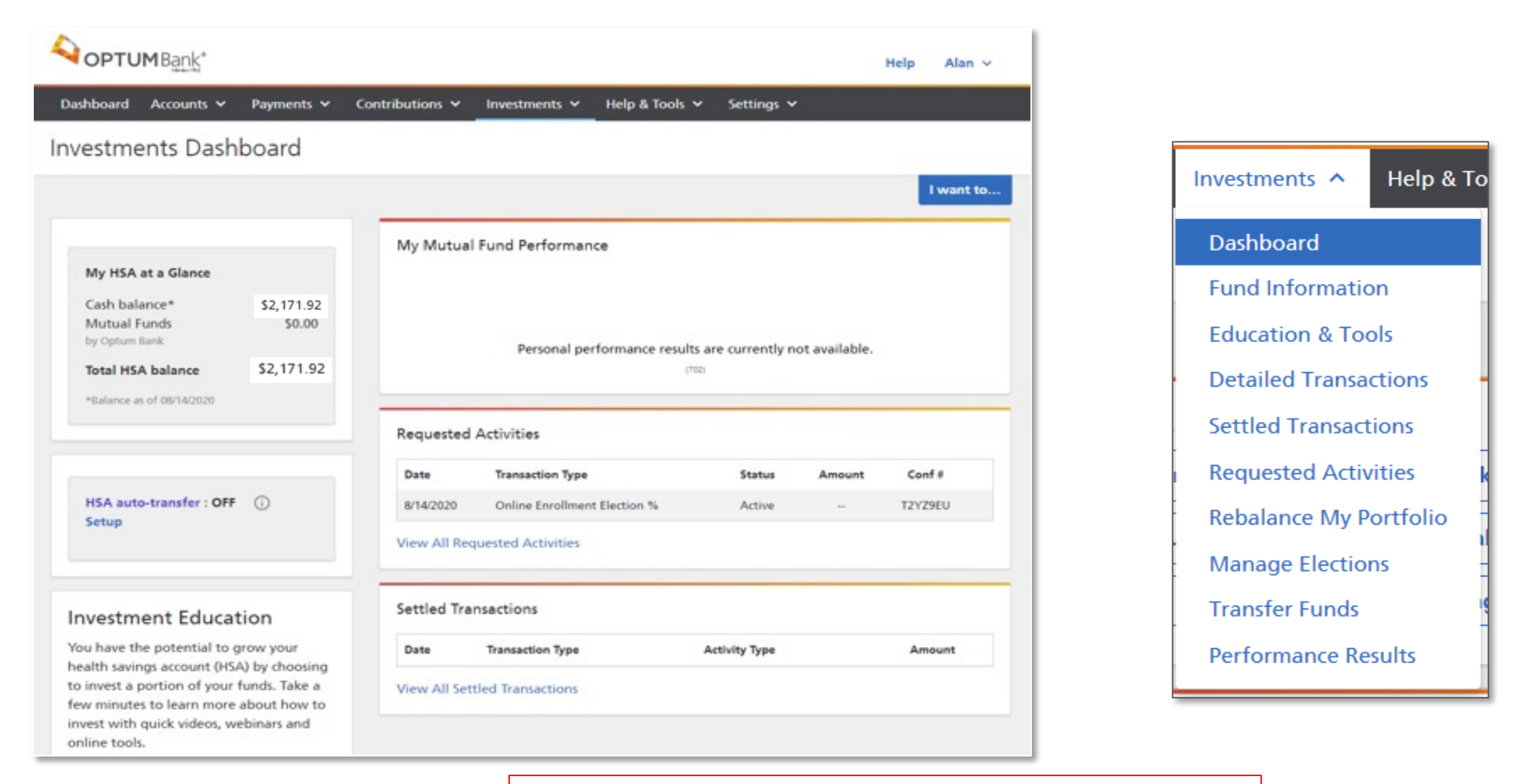

Investments are not FDIC insured, are not guaranteed by Optum Bank®, and may lose value.

5

# **Managing your investments**

#### Transfers and auto-transfers into your account

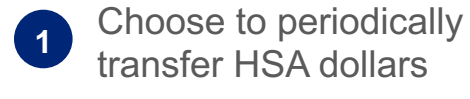

2 Set up an auto transfer to do the work for you

Hypothetical example for illustrative purposes only. Amounts and investments will vary depending on your unique circumstances.

| OPTUMBank*                                                                         |                | Help Alan ~                                                                                                    |
|------------------------------------------------------------------------------------|----------------|----------------------------------------------------------------------------------------------------|
| Dashboard Accounts 🗸 Payments 🗸 Contributions 🖌 In                                 | ivestments 🛩   | Help & Tools 🗸 Settings 🗸                                                                                                    |
| Transfer Funds                                                                     |                |                                                                                                    |
|                                                                                    |                | Investments - To                                                                                                    |
| Change transfer type                                                               | 3<br>Confirmat | Mutual Funds     \$0.00                                                                                                    |
| Transfer details<br>Use your HSA funds to invest in one of our investment options. |                | Amount                                                                                                    |
| Accounts - From<br>Health Savings Account (HSA)                                    | \$9,991        | \$ How much?<br>\$100.00 minimum 2 HSA auto-transfer : OFF ③ Setup                                                                                                    |
| Investments - To                                                                   |                |                                                                                                    |
| Mutual Funds                                                                       | 5(             | HSA Cash account balance \$9,995.65<br>Available to transfer \$9,495.65<br>Mutual funds to purchase<br>Use current elections for purchasing<br>View my current fund elections |
|                                                                                    |                | Review                                                                                                    |

# **Managing your investments**

#### Transferring funds outside your account

Transferring funds back to your HSA is simple.

From the Investments menu, click **Transfer Funds**, then **HSA to Investments**.

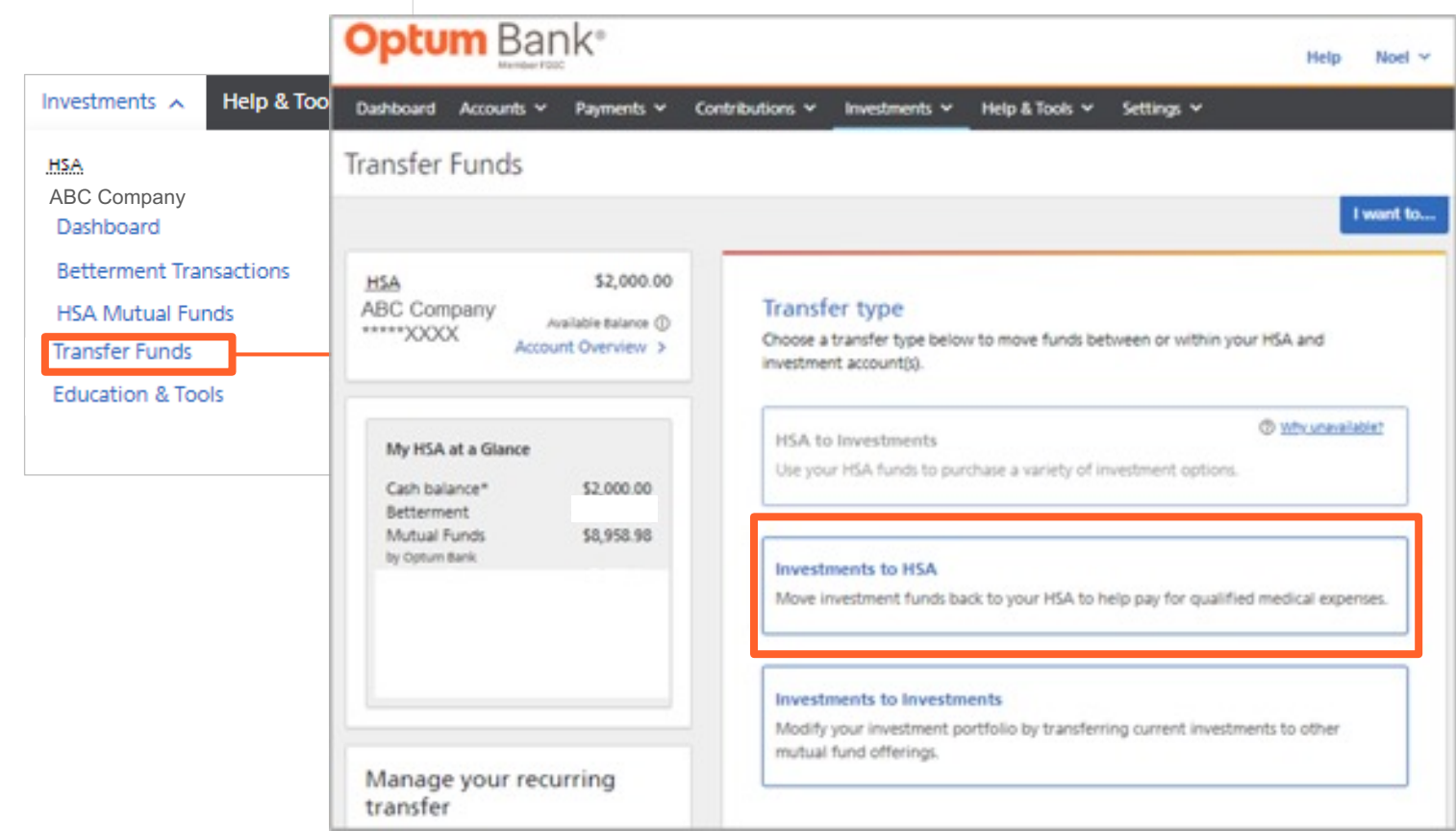

# 🍟 Tip

If you have auto-transfer set up, be sure to turn it off temporarily so that the funds you move to your cash account are not swept to your investments again before you use them.

# **Designate a beneficiary**

Sign-in to your account and designate a beneficiary for your HSA. The beneficiary of your account will receive the money if you pass away and will have the choice of keeping the HSA for medical expenses or getting the funds (taxed as income).

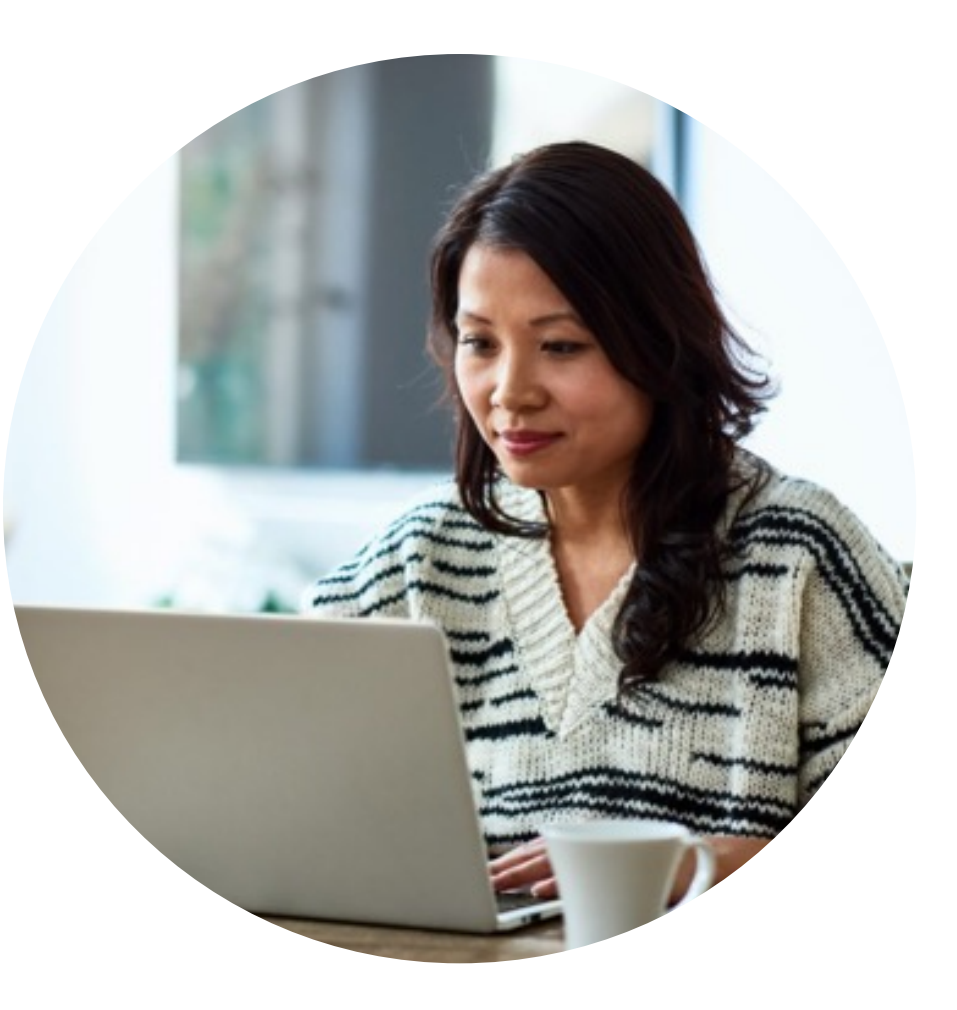

# How to designate a beneficiary

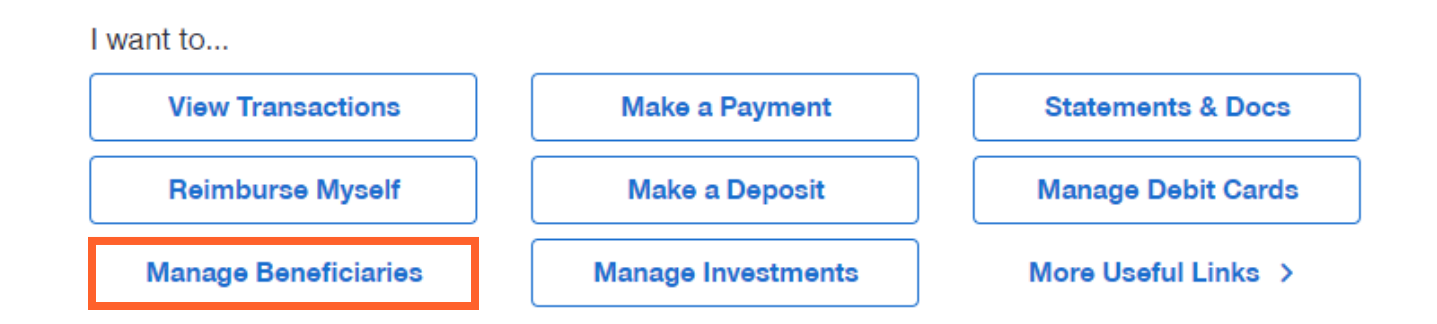

|                                                             |                                 |                            | 0.0000000    |                  |            |
|-------------------------------------------------------------|---------------------------------|----------------------------|--------------|------------------|------------|
| Dashboard Accounts +                                        | Payments v C                    | ontributions v Investment  | tv Help&Tox  | ols v Settings v |            |
| Add a New <u>HSA</u> Be                                     | eneficiary                      |                            |              | 9                | OPTUM Bark |
|                                                             |                                 |                            |              |                  | Tear to    |
| HSA                                                         | \$74.16                         | 0                          |              | 0                |            |
| Account                                                     | Overview >                      | Contact                    | info         | Confirmation     |            |
| A                                                           |                                 | New Beneficiary            | Contact Info | rmation          |            |
| Account/Plan Mana                                           | gement                          | First name                 | M.L          | Last name        |            |
| Account Details                                             | >                               |                            |              |                  |            |
| Account Statements                                          |                                 | Phone number               |              |                  |            |
| Bank Accounts                                               | >                               |                            |              |                  |            |
| Checkbooks                                                  | >                               | Street Address             |              | Unit or Suite    |            |
| Debit Cards                                                 |                                 |                            |              |                  |            |
| Family Profile                                              |                                 | City                       |              | State            |            |
| Beneficiaries                                               |                                 |                            |              | Select a State   |            |
|                                                             |                                 | Zip code, plus fear trying | 4            |                  |            |
| Questions?                                                  |                                 |                            |              |                  |            |
| Submit your request online of                               | r call us at:                   | Relationship               |              |                  |            |
| Phone 1-866-234-8913                                        |                                 | Select a relationship      |              |                  |            |
| Automated information is av                                 | ailable 24                      | Date of birth              |              |                  |            |
| hours a day. Customer care p<br>are available Monday throug | Pofessionals<br>In Friday, 8:00 | 8                          |              |                  |            |
| a.m. to 10:00 p.m.; Saturday a                              | and Sunday,                     | Social security number     |              |                  |            |
| The area to a set the part, taken                           | e Linia.                        |                            |              |                  |            |
| holders who transferred from                                | mels                            | Cartinue Careal            |              |                  |            |
| Fargo)                                                      |                                 |                            |              |                  |            |
| Customer care professionals a<br>24 hours a day.            | ere available                   |                            |              |                  |            |

# What if I have more questions?

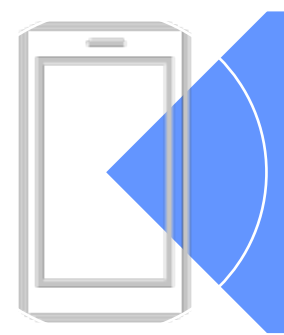

Optum Financial Customer Care 866-600-4984

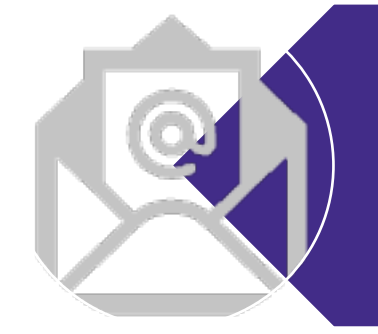

#### service.tennessee@optum.com

www.optumbank.com/tennessee

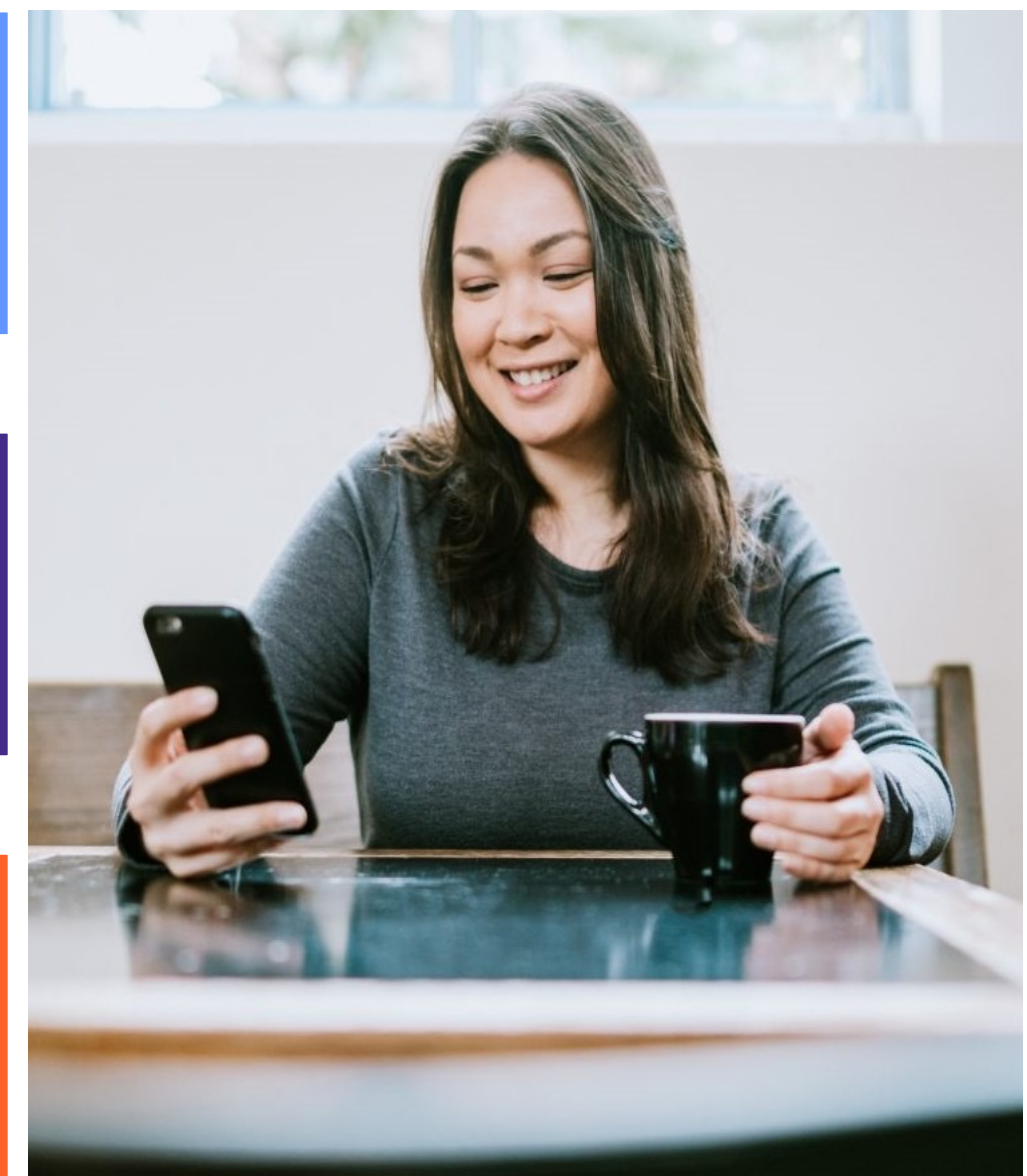

Optum

© 2022 Optum, Inc. All rights reserved.

©2023 Optum Financial. All rights reserved. Do not distribute or reproduce without express permission from Optum Financial. We are now Optum Financial, which includes Optum Bank.

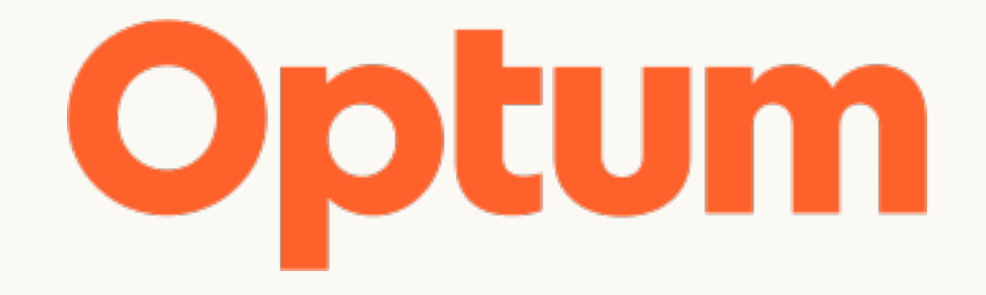

Optum is a registered trademark of Optum, Inc. in the U.S. and other jurisdictions. All other brand or product names are the property of their respective owners. Because we are continuously improving our products and services, Optum reserves the right to change specifications without prior notice. Optum is an equal opportunity employer.

© 2022 Optum, Inc. All rights reserved.